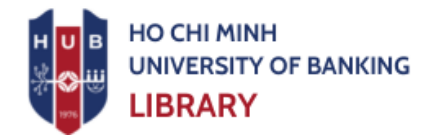

### **GUIDELINES**

## FOR TROUBLESHOOTING ONLINE DOCUMENT VIEWING

### **STEPS TO FOLLOW:**

Step 1: Access addresss: http://library.hub.edu.vn

Step 2: Log in using your library account

Step 3: Search for and select the document you want to read

| Trang chủ Giới thiệu Tin tức                   | : Tài nguyên điện tử Tra cứu                                                                                                    | ı tài liệu Sách mới Hướng dẫn ĐB chất lượng Lịch làm việc Hỏi-Đáp                                                                  |  |  |
|------------------------------------------------|----------------------------------------------------------------------------------------------------|----------------------------------------------------------------------------------------------------|--|--|
| +                                              | 🕖 OPAC - Tra cứu tài liệu                                                                                                    |                                                                                                    |  |  |
| ⊞ CSDL thư viện 🔹                              |                                                                                                    | Cơ bản   Nâng cao   Chi tiết                                                                                                    |  |  |
| ⊞ Tra cứu theo loại tài liệu 🔹                 | Bộ sưu tập :                                                                                                    | :Chọn tất cả 🗸                                                                                                    |  |  |
|                                                | Kho tài liệu :                                                                                                    | : ☐Chọn tắt cả                                                                                                    |  |  |
| 🕀 DMTL Chương trình đào tạo                    | Từ khóa tìm kiếm :<br>Sắp xếp :                                                                                                    | : Tài liâu mới nhất V Hiến thi : 20 VO                                                                                             |  |  |
| Số người truy cập: 7.685.379                   | Trang : 1 /571 🖄 (                                                                                                    | Có 11401 kết quả tìm được « < > »                                                                                                  |  |  |
| Dang online: 39                                | STT                                                                                                    | Nhan đề (click để xem chi tiết)                                                                                                    |  |  |
|                                                | Ngân hàng TP. Hồ Chí Minh, 2024 xxxiv, 68 tr : Bằng biểu ; 30cm                                                                                                    |                                                                                                    |  |  |
|                                                | [Chi tiết]                                                                                                    | - 10-1-1-0-1-0-1-0-1-                                                                                                    |  |  |
|                                                | Bộ sưu tạp : Khoa luạn - Luạn van - Luạn van |                                                                                                    |  |  |
|                                                |                                                                                                    |                                                                                                    |  |  |
|                                                | Ký hiệu phân loại                                                                                                    | i: 657.45 / Na527H                                                                                                    |  |  |
|                                                | Nơi xuất bản : TP. Hồ Chí Minh : Trường Đại học Ngân hàng TP. Hồ Chí Minh. 2024                                                                                                    |                                                                                                    |  |  |
|                                                | Mô tả vật lý                                                                                                    | /: xxxiv, 68 tr. ;Bång biểu ;30cm                                                                                                  |  |  |
|                                                | Phụ chú luận văn                                                                                                    | 1: Khóa luận tốt nghiệp Đại học Chuyên ngành Kế toán, Mã số 734.03.01, Phòng Đào tạo - Trường Đại học<br>Ngân hàng TP. Hồ Chí Minh |  |  |
|                                                | Chủ đề                                                                                                    | : - Kiểm toánBáo cáo tài chính<br>- Kiểm toánQuy trình kiểm toán You must log in                                                   |  |  |
|                                                | Tác giả bổ sung                                                                                                    | 1: - Nguyễn, Thị Đoan Trang, TS, Người hướng dẫn khoa<br>- Trường Đại học Ngân hàng Tp. Hồ Chí Minh before clicking                |  |  |
|                                                | Số kiếm soát                                                                                                    | t: 54238 [View].                                                                                                    |  |  |
|                                                | Liên kết : huong_dan_khac_phuc_xem_tai_lieu_online.pdf                                                                                                    |                                                                                                    |  |  |
| Kho lưu trữ: - Kho tấng 1 (còn 1/1 tài liệu) : |                                                                                                    |                                                                                                    |  |  |
|                                                | l ai liệu điện từ                                                                                                    | STT     Tên file     Dung lượng     Giá tiến     Tình trạng                                                                        |  |  |
|                                                |                                                                                                    | 1 Nguyen Minn Huu_HQ8-<br>GE10_KT_54238.pdf ≒ 6.72 mb miễn phí [Xem]                                                               |  |  |

If your browser blocks pop-ups and the document cannot be opened, follow the steps below to troubleshoot.

If access is blocked, it's because your web browser is preventing the Library website from opening pop-ups. You need to allow the Library website to open pop-ups by returning to the page where you clicked "View."

24 22 CB ③ ····

Step 2: Return to the Library website where you selected to view the document.

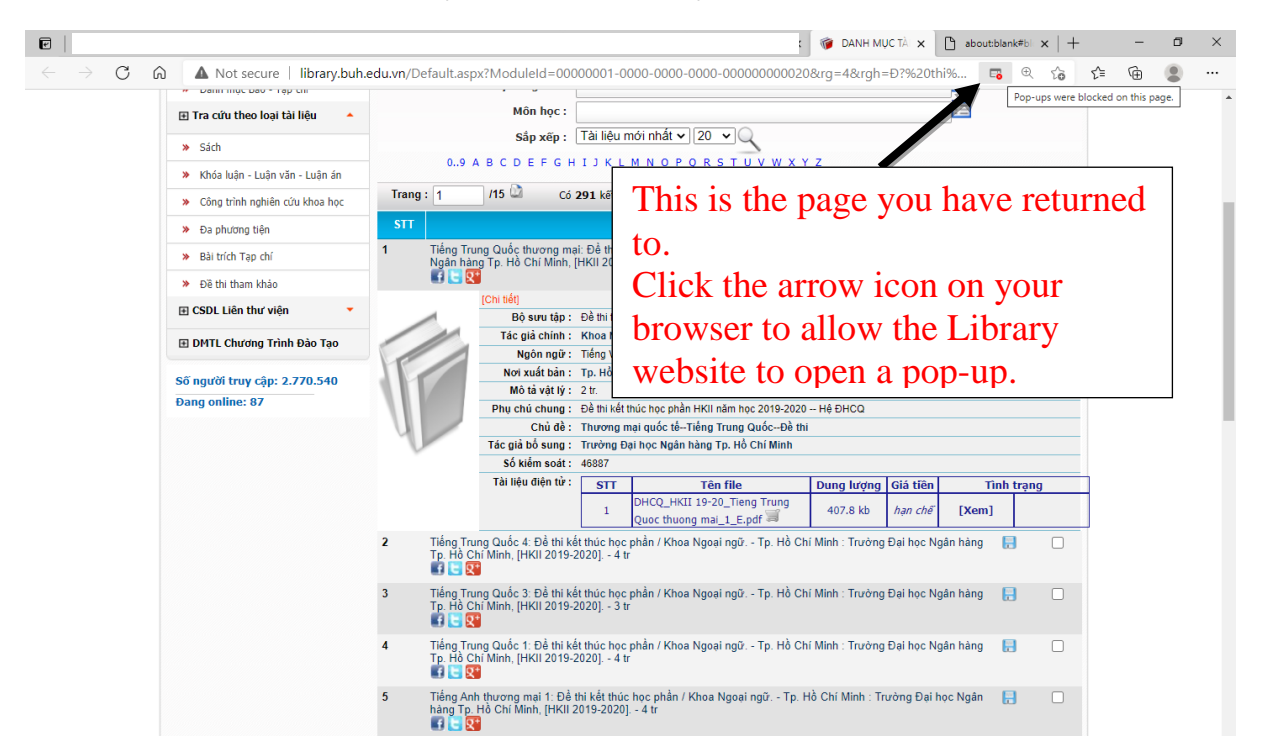

**<u>Step 3:</u>** Configure your device to allow the Library website to open pop-ups a) On computers: For some popular browsers

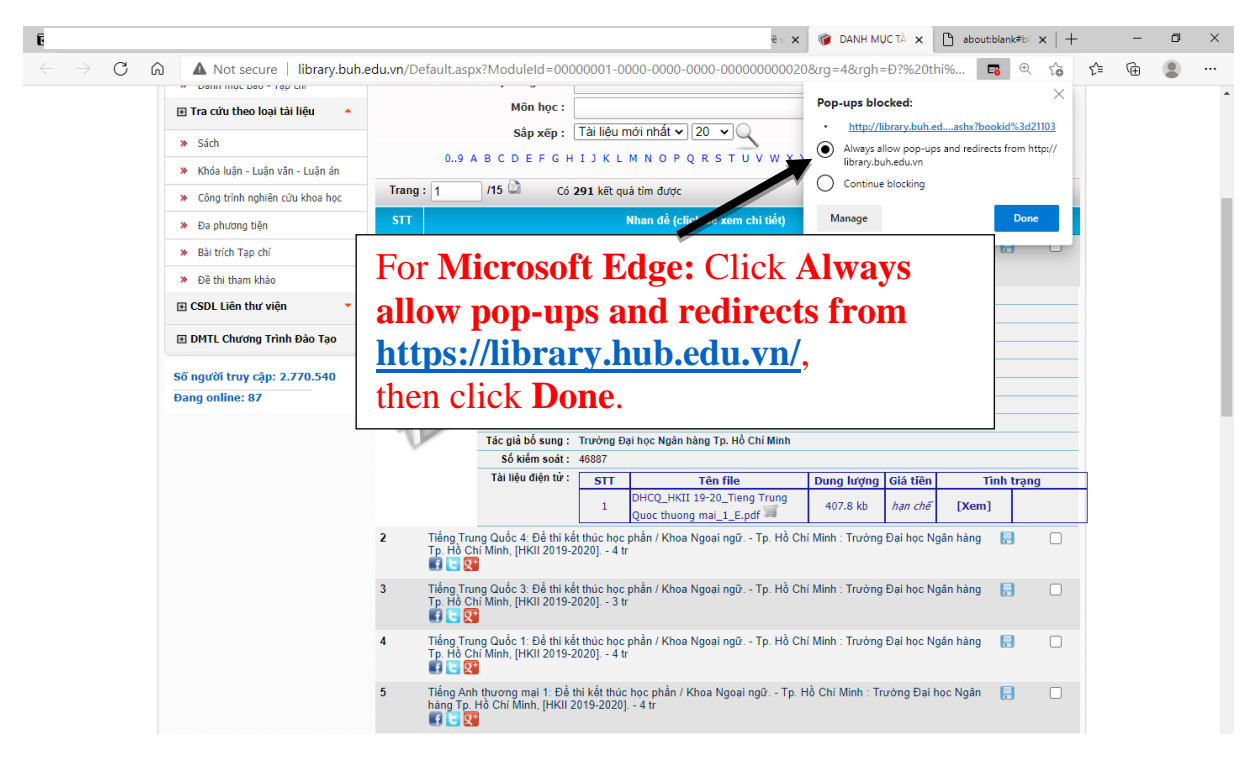

#### HD/01.07

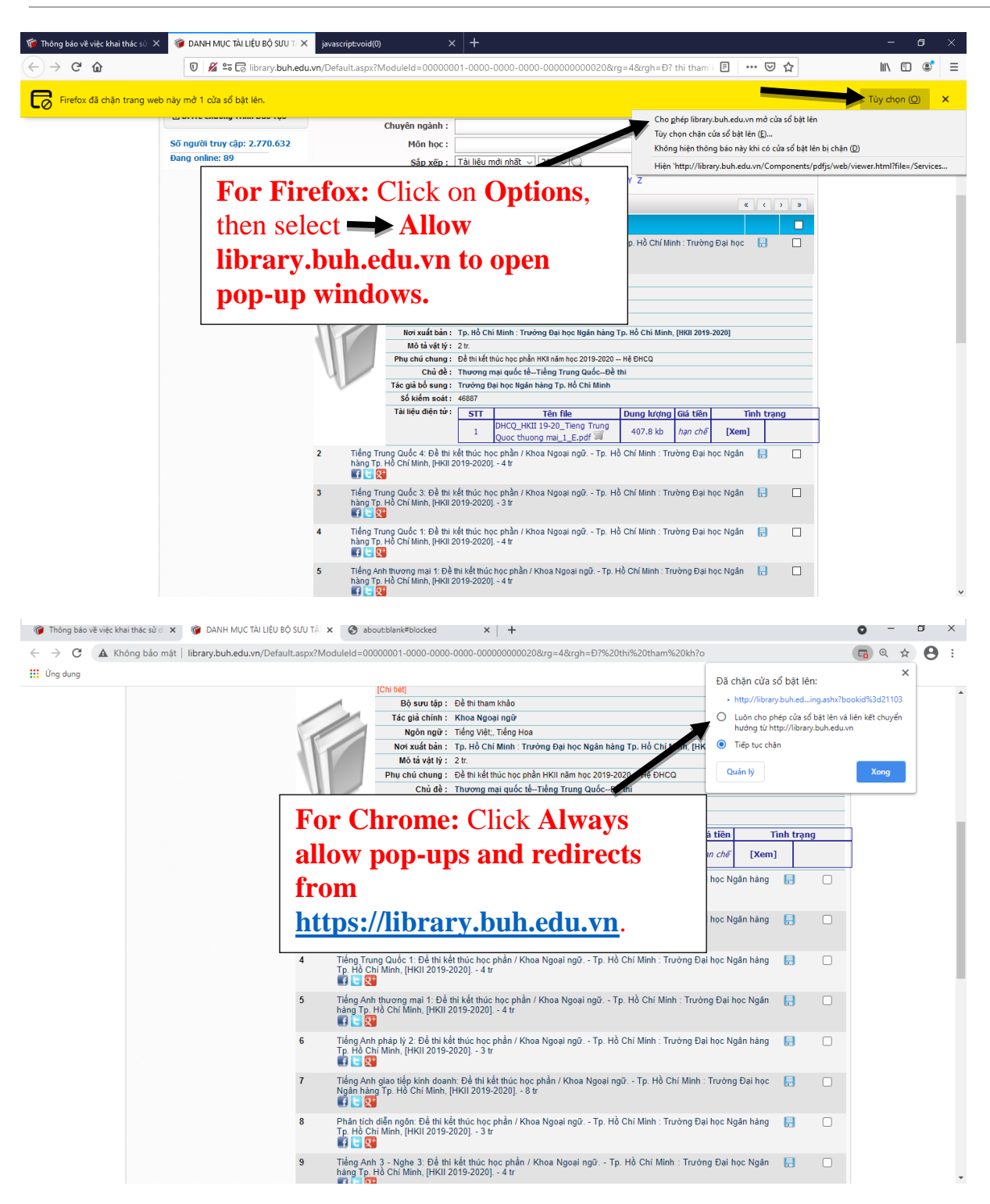

### a) On mobile devices

- Setup on Android

#### HD/01.07

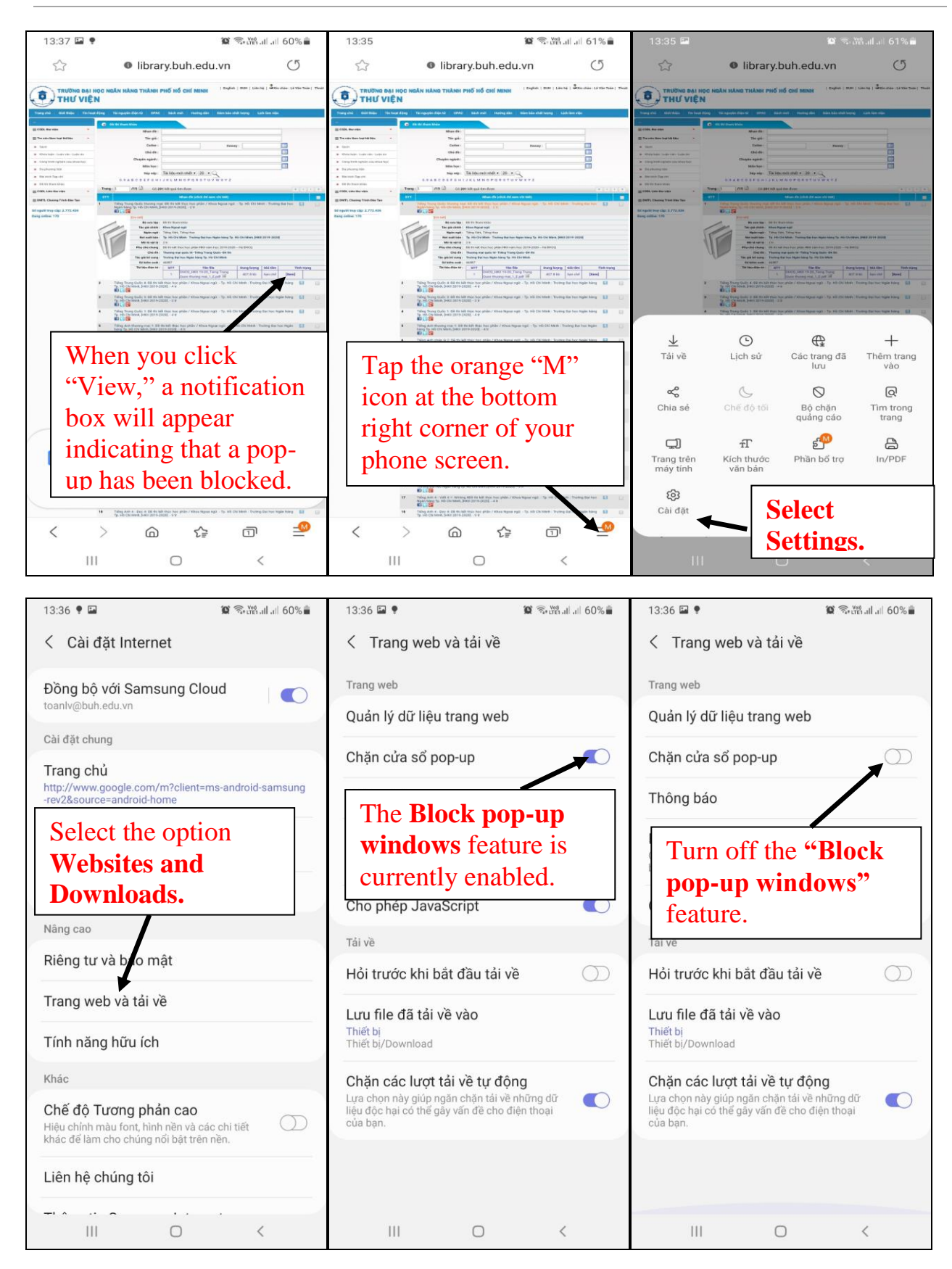

- Setup trên Iphone

| -III MobiFone                                              | 배 MobiFone 중 13:26 @ ㅋ 열 100% 📼<br>Cài đặt | HI MobiFone ♥ 13:27                                   |
|------------------------------------------------------------|--------------------------------------------|-------------------------------------------------------|
| FaceTime Lich Ånh Camera                                   | Ghi âm > Diện thoại >                      | Tìm kiếm của Safari & Quyền riêng tư<br>CÀI ĐẶT CHUNG |
| Đồng hồ Bản đồ Ghi chú Lời nhắc<br>App Store Nhạc Lối sống | Select Safari.                             | Tự động điền ><br>Trang web thường truy cập           |
|                                                            | 🥥 Safafi >                                 | Mục ưa thích Mục ưa thích >                           |
|                                                            | Chứng khoán >                              | Chận cửa số bật lên                                   |
| Select Settings                                            | Dịch thuật >                               | Ban tal ve                                            |
| for iPhone.                                                | killer Bàn đồ > >                          | TAB Turn off the "Block Pop-ups"                      |
|                                                            | 圆 La bàn >                                 | Hiể feature.                                          |
|                                                            | Đo >                                       | Mở liên kết Trong tab mới >                           |

<u>Note:</u> If you encounter any difficulties during access, please contact: <u>Mr. Phung Duy Vu – Phone:</u> 0902.366.802 <u>Email: yupd@buh.edu.vn</u>

Sincerely.

Ho Chi Minh City, April 13, 2021

# **INFORMATION DEPARTMENT**